### CareerLink Training On-Campus Jobs: Students

To log in to your account, go to <u>www.mc.edu/career</u> - click the CareerLink login button

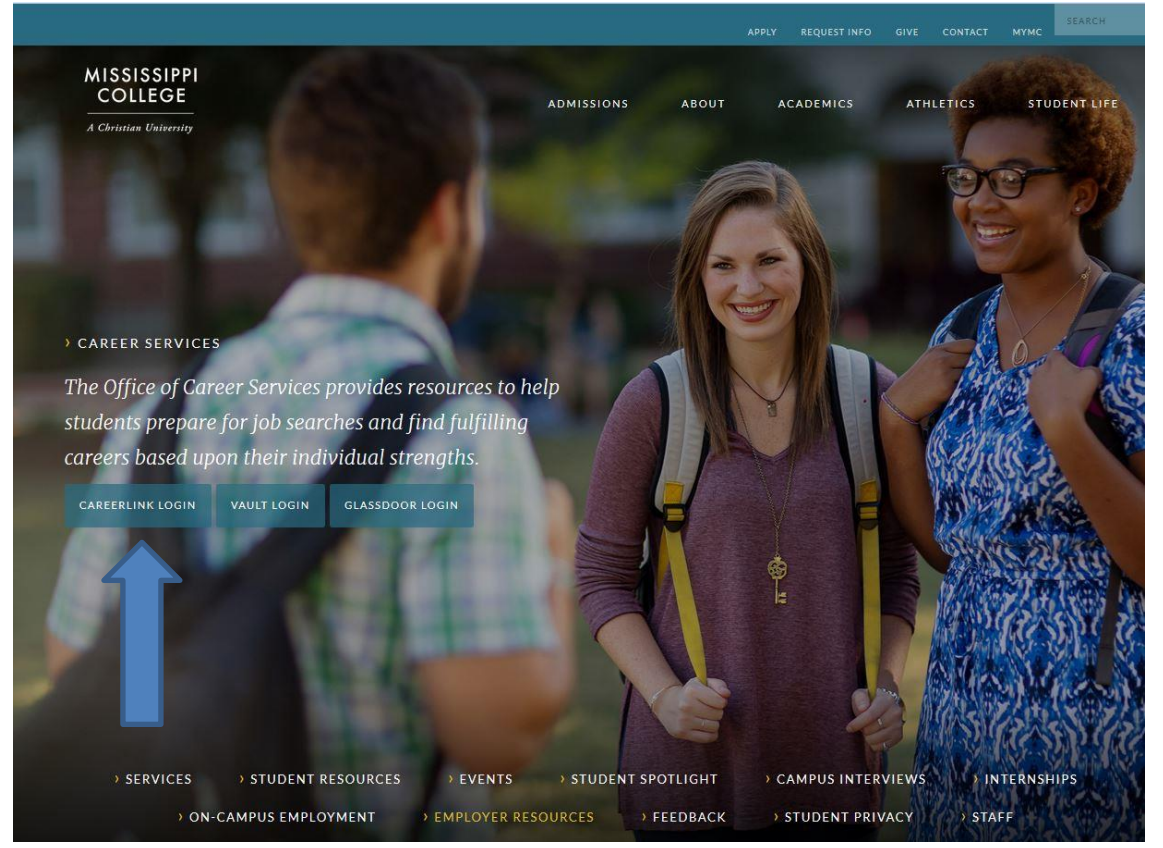

Indicate that you are a student:

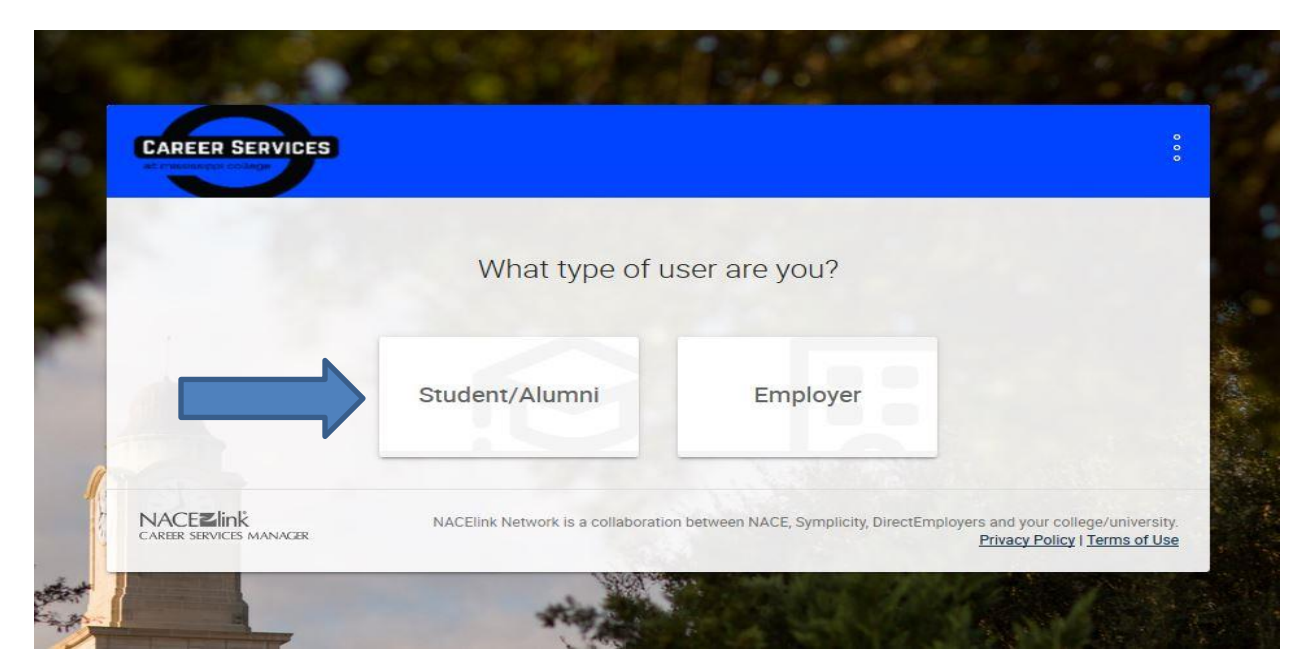

#### If you have an account, sign in.

# If you do NOT have an account, sign up one for yourself on the right-hand side of the page.

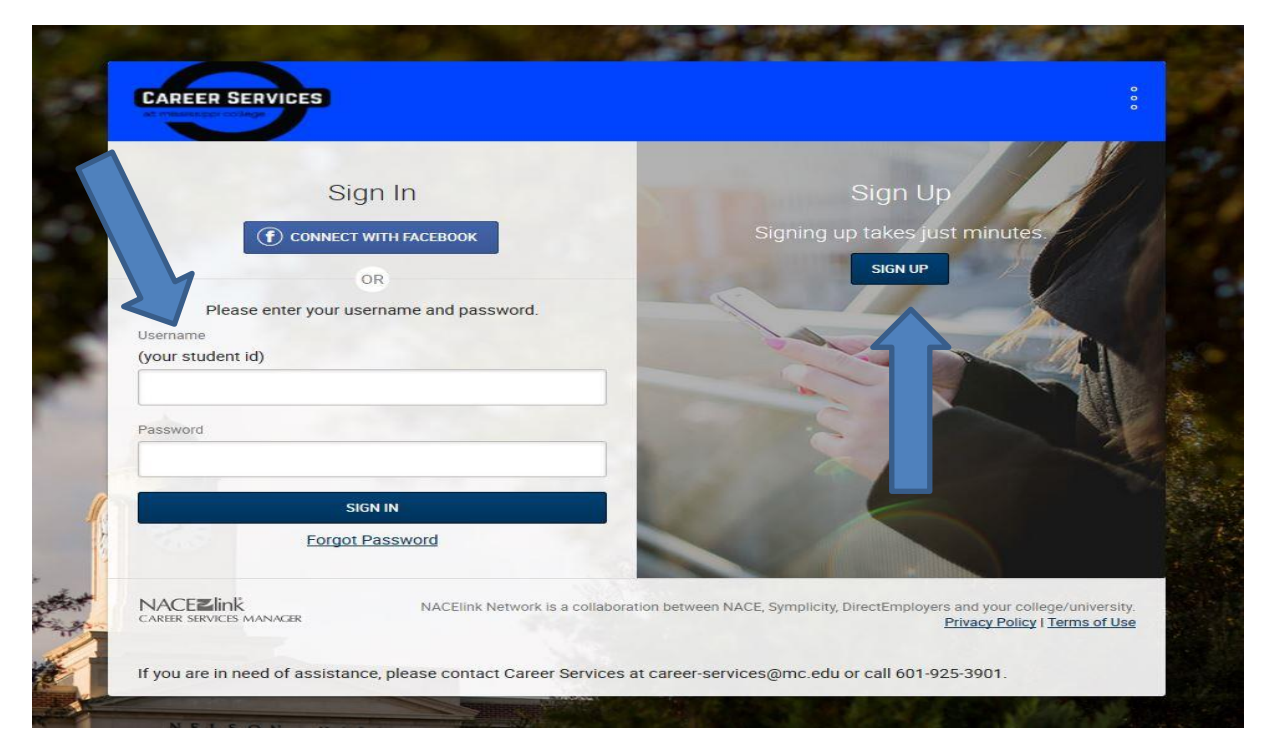

#### Once you are in the system, you will be taken to your homepage.

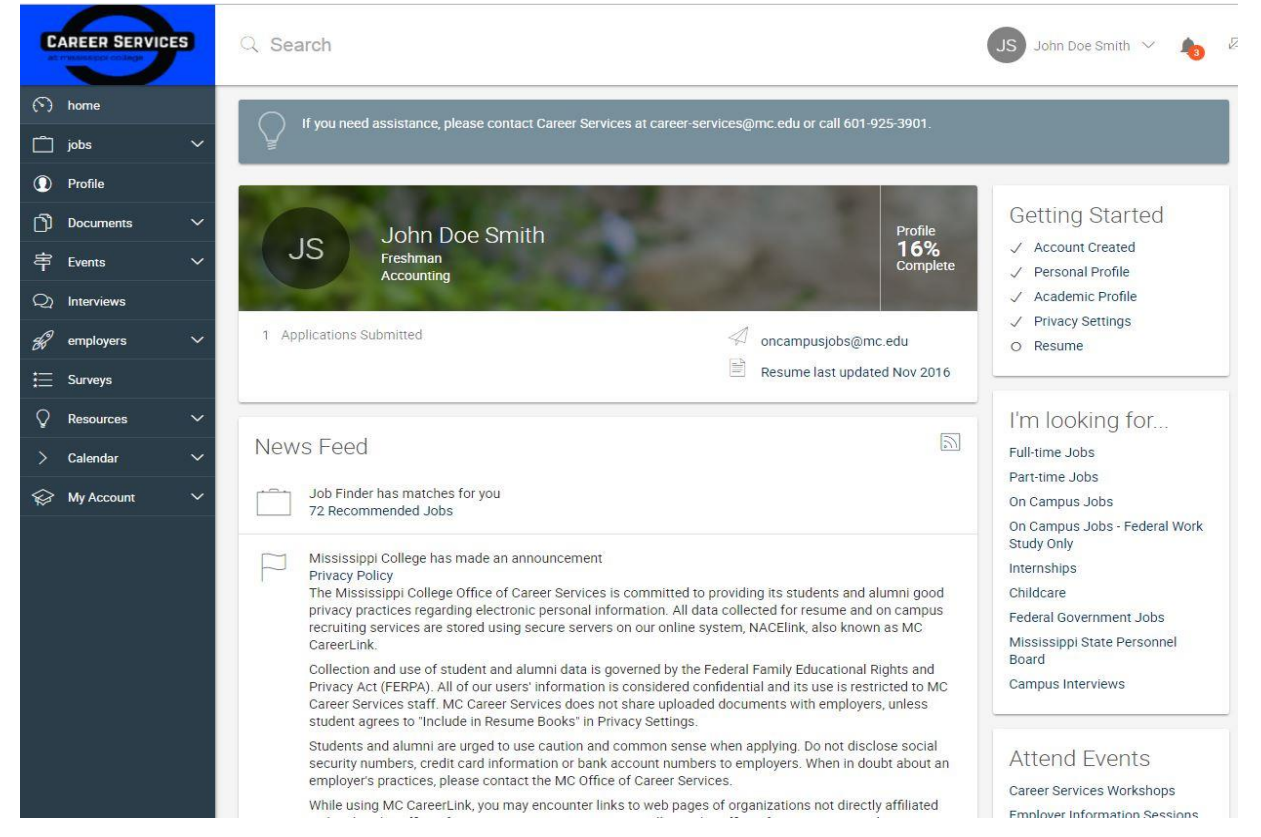

# You will need to fill out your personal profile, academic profile, and upload a resume. Click on the Personal Profile link on the left or right to get started.

| CAREER SERVICES                                                                                                    | Q Search                                                                                                    | JS John Doe Smith 🗸 👆 🖉                                                                                                    |
|----------------------------------------------------------------------------------------------------|----------------------------------------------------------------------------------------------------|----------------------------------------------------------------------------------------------------|
| <ul><li>↔ home</li><li>iobs</li><li>✓</li></ul>                                                                                           | If you need assistance, please contact Career Services at career-services@mc.edu or call 601-925-3901.                                                                                                    |                                                                                                    |
| ● Profile         ● Documents       ~         字 Events       ~         Q Interviews       ~         ※ employers       ~         … Surveys | John Doe Smith     Profile       Freshman     Accounting       1 Applications Submitted     Image: Construction of the second second secon | Getting Started<br><ul> <li>Account Created</li> <li>Personal Profile</li> <li>Academic Profile</li> <li>Privacy Settings</li> <li>Resume</li> </ul> |
| Resources        Calendar        My Account                                                                                               | News Feed                                                                                                    | l'm looking for<br>Full-time Jobs<br>Part-time Jobs<br>On Campus Jobs<br>On Campus Jobs - Eederal Work                                               |
| personal     acr nic     c     c     E     c     ent                                                                                      | Mississippi College has made an announcement     Privacy Policy     The Mississippi College Office of Career Services is committed to providing its students and alumni good     privacy practices regarding electronic personal information. All data collected for resume and on campus     recruiting services are stored using secure servers on our online system, NACElink, also known as MC     CareerLink.     Collection and use of student and alumni data is governed by the Federal Family Educational Rights and     Privacy Act (FERPA). All of our users' information is considered confidential and its use is restricted to MC     Career Services atf. MC Career Services does not share uploaded documents with employers, unless     student agrees to "Include in Resume Books" in Privacy Settings.                                                                                                    | Study only<br>Internships<br>Childcare<br>Federal Government Jobs<br>Mississippi State Personnel<br>Board<br>Campus Interviews                       |
|                                                                                                    | Students and alumni are urged to use caution and common sense when applying. Do not disclose social<br>security numbers, credit card information or bank account numbers to employers. When in doubt about an<br>employer's practices, please contact the MC Office of Career Services.<br>While using MC CareerLink, you may encounter links to web pages of organizations not directly affiliated                                                                                                    | Attend Events<br>Career Services Workshops                                                                                                    |

# Fill out the personal profile section to completion. When you have completed the form, click "Save and Continue."

| Student ID                            |   |
|---------------------------------------|---|
| 7007007001                            |   |
| Full name *                           |   |
| Enter your full name (first mi last). |   |
| John Doe Smith                        |   |
| First Name                            |   |
| John                                  |   |
| MI                                    |   |
| Doe                                   |   |
| Last Name                             |   |
| Smith                                 |   |
| Ethnicity                             |   |
| Primary Email Address *               | • |
| oncampusjobs@mc.edu                   |   |
| Secondary Email Address               |   |
|                                       |   |
| Phone Number                          |   |
| (###) ###-####                        |   |
|                                       |   |
| Cell Phone *                          |   |
| 333333333                             |   |
|                                       |   |

Permanent Address \*

| Address                                                     |                |
|-------------------------------------------------------------|----------------|
| Please provide as much information as possible              |                |
| Street Address                                              |                |
| Enter the Street Address, using multiple lines if necessary |                |
| 200 South Capitol Street                                    |                |
| City<br>Enter the City.                                     |                |
| Clinton                                                     |                |
| State/Province                                              |                |
| Enter the State/Province.                                   |                |
| Mississippi                                                 | •              |
| Zip Code/Postal Code                                        |                |
| Enter the Zip Code/Postal Code.                             |                |
| 39056                                                       |                |
| Country                                                     |                |
| Enter the Country.                                          |                |
| United States                                               | (S <b>=</b> 2) |
|                                                             |                |

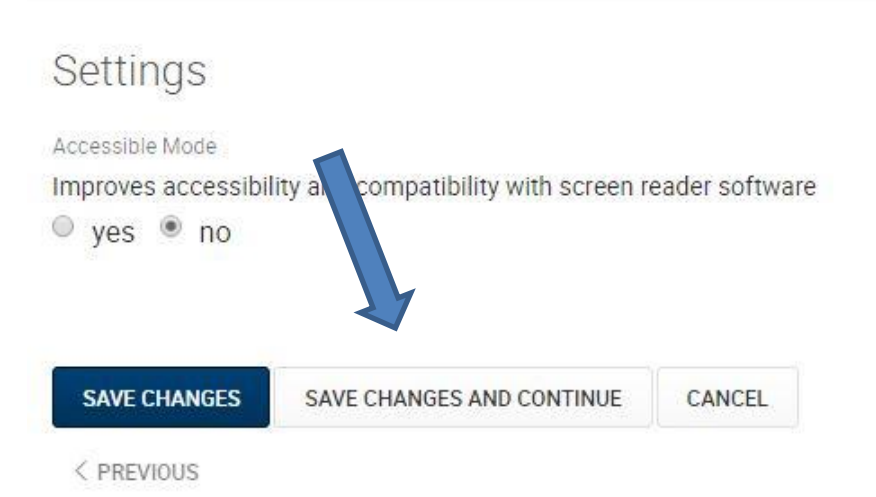

NEXT >

### You will then be taken to the Academic Profile.

| · ·                                                                                                    |   |
|----------------------------------------------------------------------------------------------------|---|
|                                                                                                    |   |
|                                                                                                    |   |
| Year in school *                                                                                          |   |
| Choose your current year in school.                                                                       |   |
|                                                                                                    | 5 |
|                                                                                                    |   |
| Applicant Type<br>Choose your applicant type                                                              |   |
| Current Student                                                                                           | 2 |
| Federal Work Study                                                                                        |   |
| Alumni<br>Facultu/Staff                                                                                   |   |
| Sebeel/College *                                                                                          |   |
| school/College ~                                                                                          |   |
|                                                                                                    |   |
|                                                                                                    |   |
| Academic Department *                                                                                     |   |
|                                                                                                    | 9 |
|                                                                                                    |   |
| Major(s) *                                                                                                |   |
| Select Volle major(s)                                                                                     |   |
|                                                                                                    |   |
| ADD                                                                                                    |   |
| ADD                                                                                                    |   |
| ADD                                                                                                    |   |
| ADD                                                                                                    |   |
| ADD                                                                                                    |   |
| ADD<br>GPA *                                                                                              |   |
| ADD<br>GPA *<br>ork Authorization *                                                                       |   |
| ADD<br>GPA *                                                                                              |   |
| ADD<br>GPA *                                                                                              |   |
| ADD<br>GPA *<br>ork Authorization *                                                                       |   |
| ADD<br>GPA *<br>ork Authorization *                                                                       |   |
| ADD<br>GPA *<br>ork Authorization *                                                                       |   |
| ADD<br>GPA *<br>ork Authorization *                                                                       |   |
| ADD<br>GPA *<br>ork Authorization *                                                                       |   |
| ADD<br>GPA *<br>ork Authorization *                                                                       |   |
| ADD GPA * ork Authorization * egree Level *                                                               |   |
| ADD GPA * ork Authorization * egree Level * Geographic Preferences                                        |   |
| ADD GPA *  ork Authorization *  egree Level *  Geographic Preferences                                     |   |
| ADD GPA * ork Authorization * egree Level * Geographic Preferences eographic Preference #1                |   |
| ADD<br>GPA *<br>ork Authorization *<br>egree Level *<br>Geographic Preferences<br>eographic Preference #1 |   |

|                      |                           |        | • |
|----------------------|---------------------------|--------|---|
| G traphic Preference | #3                        |        | • |
|                      |                           |        |   |
| SAVE CHANGES         | SAVE CHANGES AND CONTINUE | CANCEL |   |

### Finally, fill out the privacy tab with your preferences.

#### Receive Email Notifications \*

Choose 'yes' to receive email notifications from MC Career Services.

🖲 yes 🔍 no

#### Include In Resume Books \*

Choose 'yes' to have your resume included in resume books distributed to employers. ves 
no

#### Promote Me To Employers

Put yourself in front of thousands of hiring employers. Recruiters may contact you about great career opportunities that fit with your education, skills and interests. By promoting yourself, your Default Resume will be shared with employers. Learn More.

◎ yes 🖲 no

#### Synchronizing Options

Synchronize your MC CareerLink calendar with your Microsoft Outlook calendar.

- Sync. Events in Calendar
- Sync. On-Campus Interviews
- Sync. Workshop RSVP
- Sync. Information Sessions RSVP
- Sync. Career Fairs RSVP
- Sync. Counseling Appointments
- Remove Archived/Deleted Items from synched Calendar

#### Enable Text Message Alerts \*

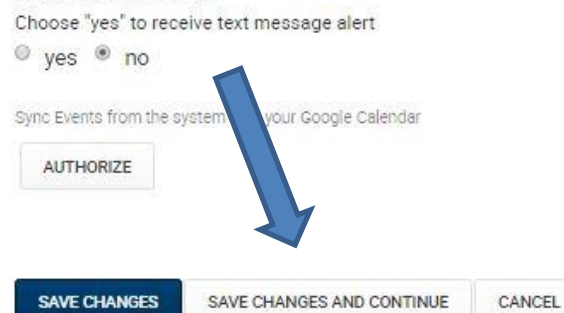

#### Once you have filled out these forms, you will need to upload your resume in order to apply for a job. If the system doesn't automatically take you to the screen below, click the documents tab on the left-hand side.

| CAREER SERVICES                      | C Search Ex Farline Kelly ~                                                                                                | <b>b</b> 2 |
|--------------------------------------|----------------------------------------------------------------------------------------------------|------------|
| (>) home                             | Home / Documents / Approved Documents                                                                                      |            |
| 🗂 jobs 🗸 🗸 🗸                         | Resumes                                                                                                    |            |
| Profile                              |                                                                                                    | _          |
| Documents V                          | rour resume is subject to approval by the Office of Career Services. You will receive an e-mail once it has been approved. |            |
| > Approved                           |                                                                                                    |            |
| > Pending                            | A DOCUMENTS PENDING DOCUMENTS                                                                                              |            |
| 字 Events V                           | ADD NEW SORT BY: default_doc                                                                                               | •          |
| Q) Interviews                        |                                                                                                    |            |
| $\mathscr{G}$ employers $\checkmark$ | Resume Delaut                                                                                                    | Views      |
| ≣ Surveys                            | Last modified on Sep 29, 2016, 10:04 AM<br>Publication Compatible? yes                                                     |            |
| 🖓 Resources 🗸 🗸                      | Q View 最 View as Word 验 View as PDF 面 Delete                                                                               |            |
| > Calendar 🗸 🗸                       | OCSE Cover                                                                                                    | ) Views    |
| 😪 My Account 🗸 🗸                     | Last modified on Nov 18, 2014, 10:47 AM<br>Publication Compatible? yes                                                     |            |
|                                      | Q View 最 View as Word De View as PDF 面 Delete                                                                              |            |
|                                      | Test Sample<br>Writing Sample<br>Last modified on Sep 29, 2016, 10:04 AM<br>Publication Compatible? yes<br>G View          | ) Views    |
|                                      | Transcript                                                                                                    | ) Views    |

<u>Label your resume "On-Campus Student Resume" if you are</u> <u>applying to on-campus jobs.</u>

#### Once your resume is uploaded, you may view the available jobs by clicking "Jobs" on the left or going back to the home screen and clicking the links under "I'm looking for."

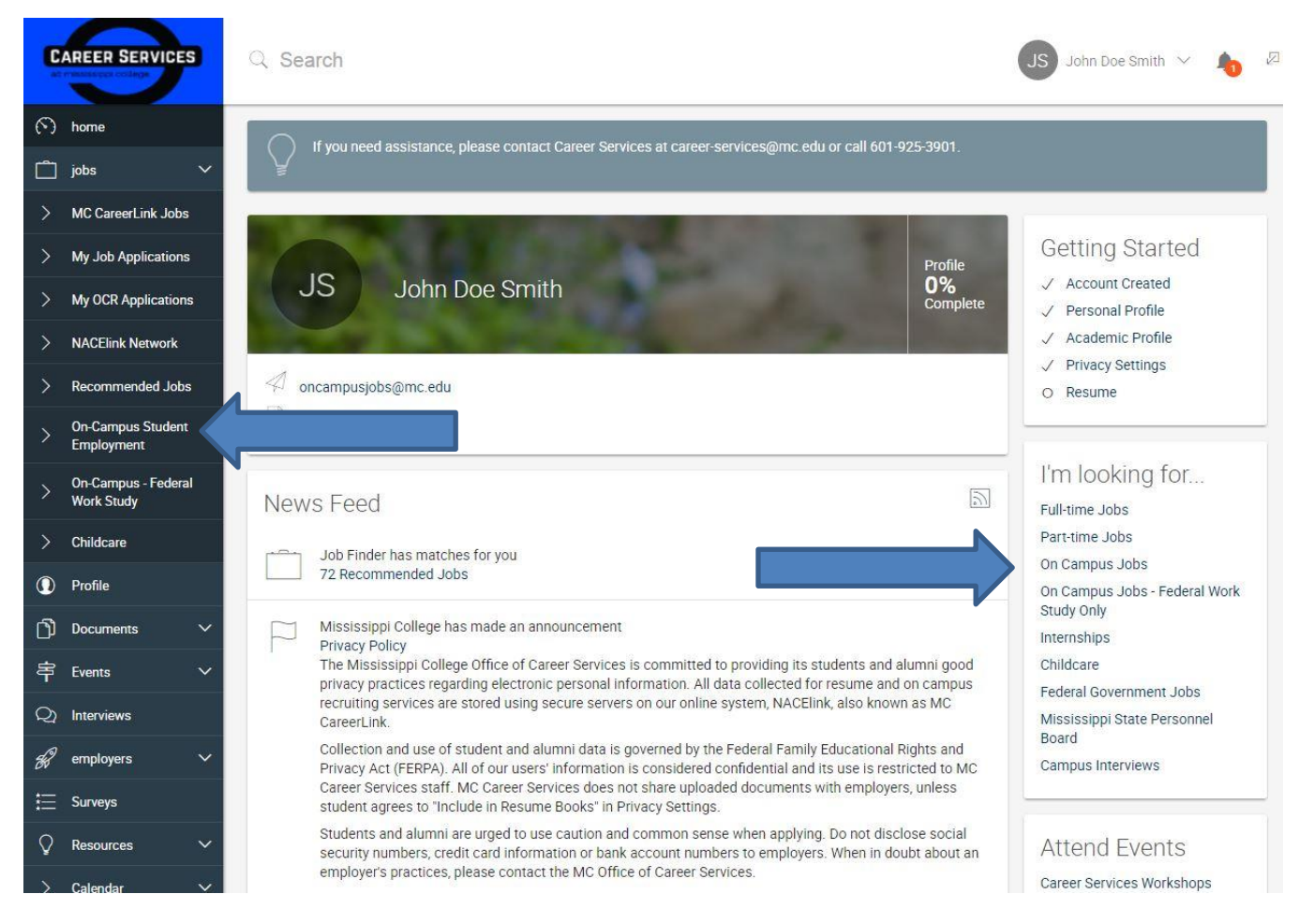

If you see that a job requires additional documents, upload them just as you did the resume.

### You can apply for jobs by clicking the "Apply" button on the page. Make sure to pay attention to any additional instructions that may be included.

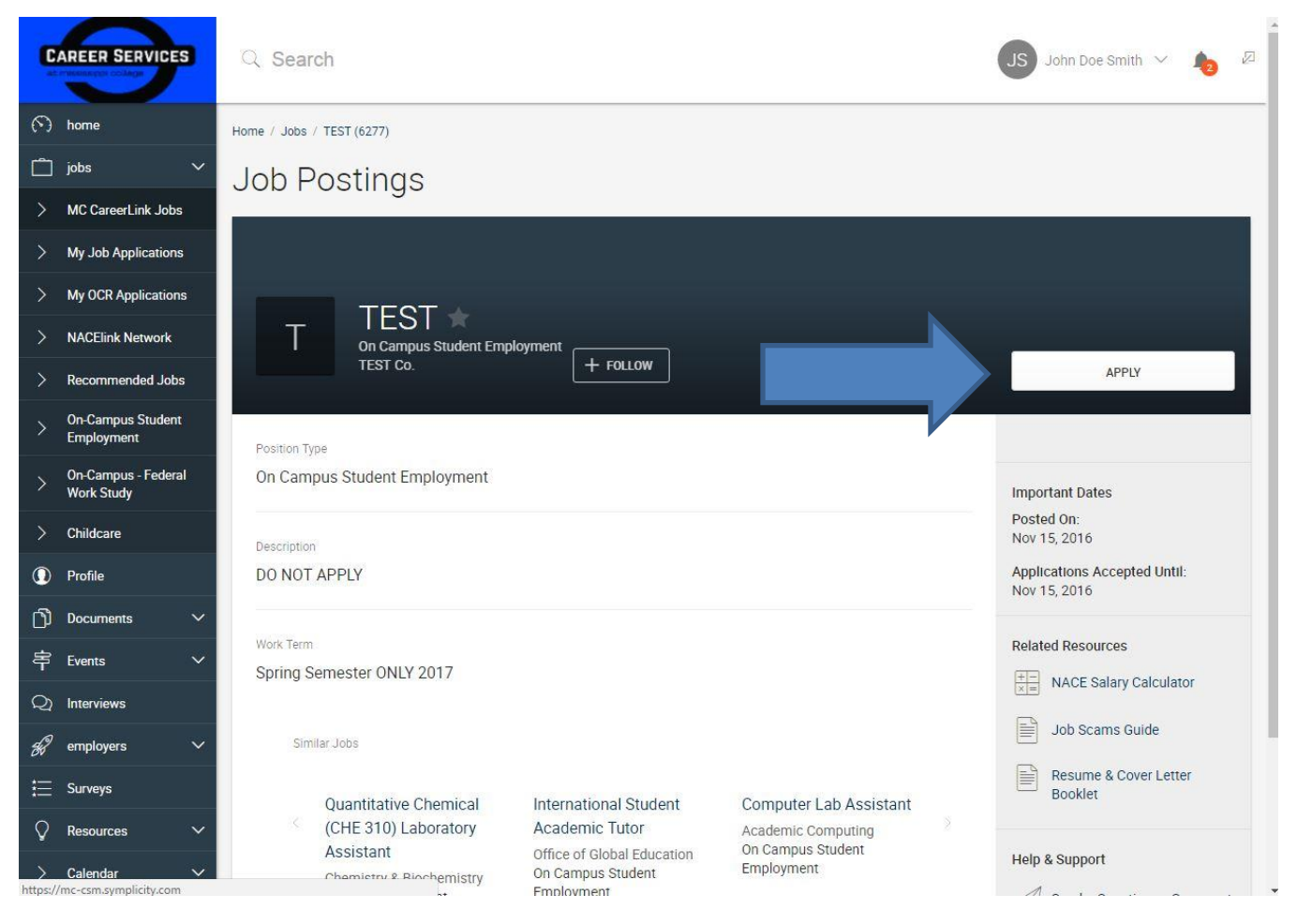

### After you click apply, you will be taken to this page to submit your document(s).

| me / Jobs / TEST (62        | 177)                                                      |                                                               |                                                         |                                                                            |
|-----------------------------|-----------------------------------------------------------|---------------------------------------------------------------|---------------------------------------------------------|----------------------------------------------------------------------------|
| ob Post <u>i</u>            | ngs                                                       |                                                               |                                                         |                                                                            |
|                             | Apply                                                     |                                                               | ×                                                       |                                                                            |
| Т                           | Application Status<br>If you wish to apply, p<br>Resume   | please select the document(s) to in                           | * indicates a required field<br>clude and click Submit. | APPLY                                                                      |
| Position Type               | Choose a Resume to                                        | submit for this position.                                     |                                                         |                                                                            |
| On Campus Stu               | Resume*                                                   |                                                               |                                                         | Important Dates                                                            |
| Description<br>DO NOT APPLY | Notes<br>If you would like to a<br>This field is NOT requ | dd an optional personal note to the<br>jired.                 | employer, please enter it here.                         | Posted On:<br>Nov 15, 2016<br>Applications Accepted Until:<br>Nov 15, 2016 |
| Work Term                   |                                                           |                                                               |                                                         | Related Resources                                                          |
| Spring Semeste              |                                                           |                                                               |                                                         |                                                                            |
| Similar Jobs                | SUBMIT<br>You may apply online                            | a.                                                            |                                                         | Job Scams Guide  Resume & Cover Letter                                     |
| Quan                        |                                                           |                                                               |                                                         | Booklet                                                                    |
| CHE 3                       | 310) Laboratory                                           | Academic Tutor                                                | Academic Computing                                      |                                                                            |
| Assist<br>Chemis            | ant<br>try & Blochemistry<br>apus Student                 | Office of Global Education<br>On Campus Student<br>Employment | Employment                                              | Help & Support                                                             |

#### Once your application is submitted, this message will appear. Only if you see this message was your application submitted.

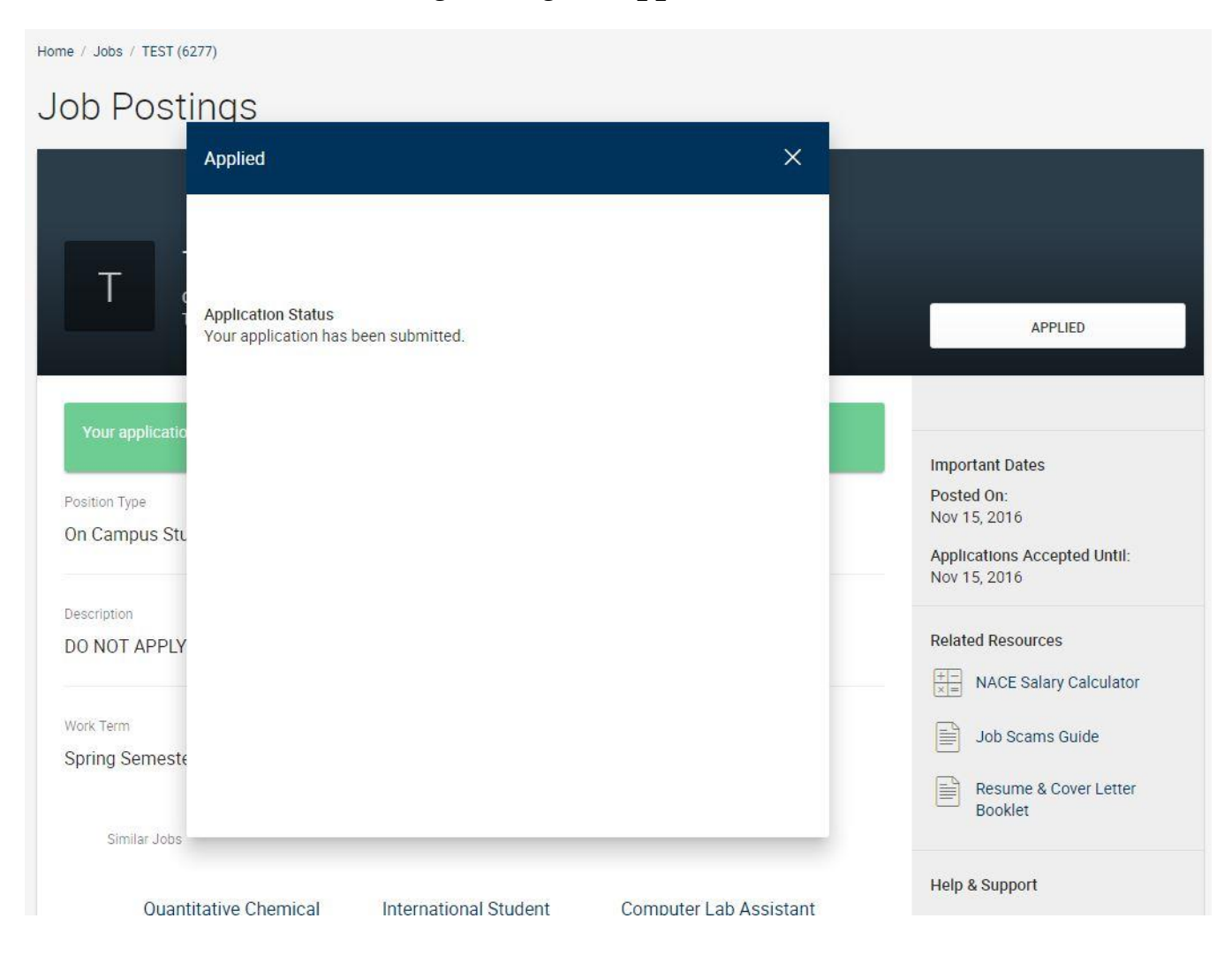

# If you are offered a position, you will receive an e-mail from <u>career-services@mc.edu</u>. This e-mail will include instructions on what paperwork to fill out.

### <u>You will also need to accept the job if the job is offered to you.</u>

If you are offered a position and you wish to work for that department, you will be notified via e-mail and on your profile.

| JS John Doe Smith<br>Freshman<br>Accounting                | Profile<br><b>16%</b><br>Complete                                             |
|------------------------------------------------------------|-------------------------------------------------------------------------------|
| 1 Applications Submitted                                   | <ul> <li>oncampusjobs@mc.edu</li> <li>Resume last updated Nov 2016</li> </ul> |
| News Feed<br>TEST Co. has extended you a job offer<br>TEST | <u></u>                                                                       |
| Job Finder has matches for you<br>72 Recommended Jobs      |                                                                               |

# To accept the position, click the button at the left that says how many applications you have submitted.

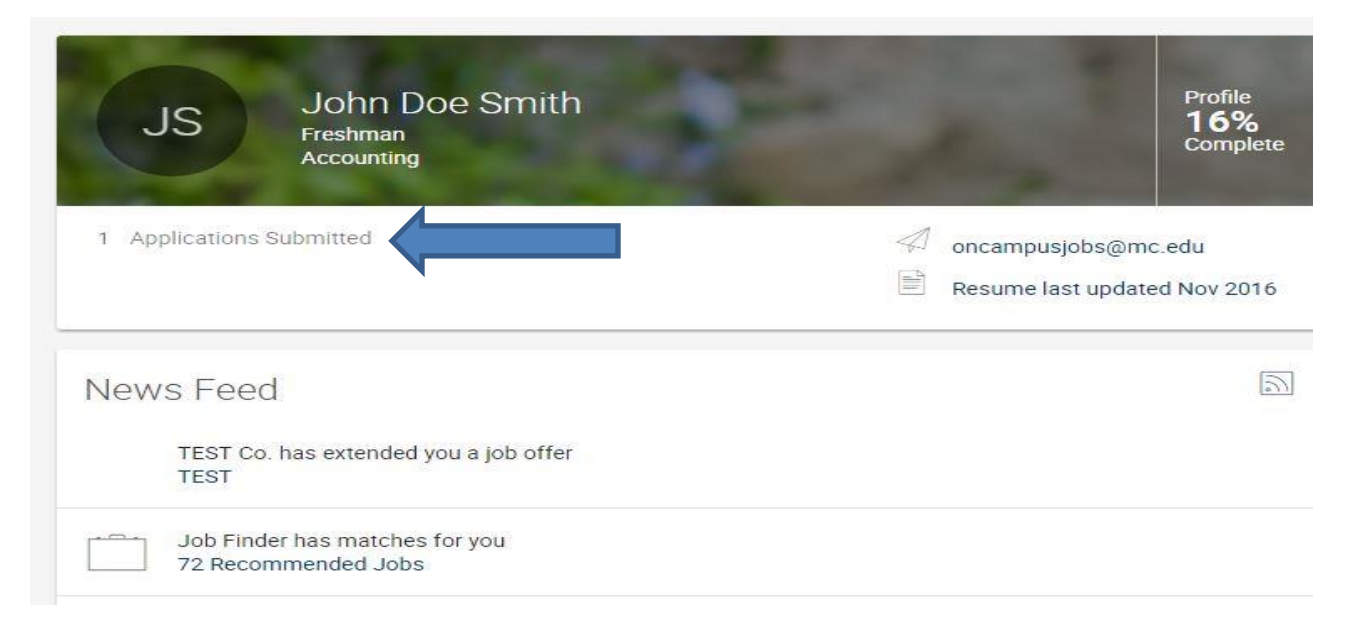

# This will take you to the screen to accept the job. You must complete this step to be considered placed as a student worker.

| Job       | Postings                                         |                               |              |  |
|-----------|--------------------------------------------------|-------------------------------|--------------|--|
| JOBS      | RECOMMENDED JOBS                                 | MY FAVORITES                  | APPLICATIONS |  |
| NON-OCI   | R JOB APPLICATIONS                               | OCR APPLICATIONS              |              |  |
| Exp. Lear | ning Offer Status                                |                               |              |  |
| Pendi     | ng                                               |                               |              |  |
| Showing   | 1-1 of 1 results                                 |                               |              |  |
| Т         | TEST<br>TEST Co.<br>Application submitted        | Nov 15, 2016, 3:57 P          | M            |  |
|           | Offer Status: ACCEP                              | T OFFER DECLINE               | OFFER        |  |
|           | (Offer Made: Nov 15, 2<br>(Expires: Dec 27, 2016 | 2016, 3:57 PM)<br>6, 3:57 PM) |              |  |
|           | 🔄 View Resume 🤅                                  | Withdraw                      |              |  |

Once you accept, fill out the placement form with your supervisor's name and your electronic signature (initials will be fine).

### Once you complete this, you will be considered placed as a student worker with the department.

### <u>NOTE: You still must print out the paperwork that was e-mailed to you, fill that</u> <u>out and take it to the hiring department.</u>

### On-Campus Student Employment Placement Form

Please fill out the information below to be considered officially placed as a student worker at Mississippi College.

Employer

TEST Co.

Supervisor Name \*

Student Agreement Signature \*

Attachment(s)

If you would like to attach any additional documents, you may do so here. This is not a required field.

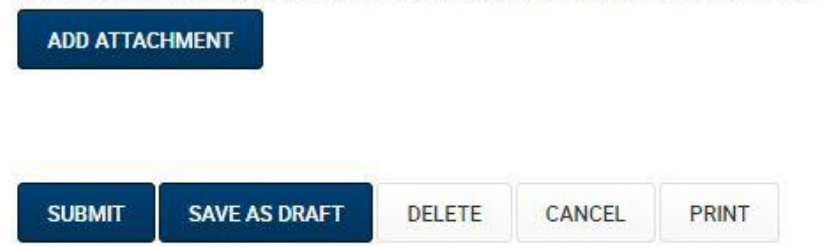

# If you have any questions, please contact Career Services at 601-925-3901 or e-mail oncampusjobs@mc.edu.